|   | 3 |
|---|---|
| 曰 | 不 |

| 一、登录注册1           |
|-------------------|
| 第1步1              |
| 第2步1              |
| 第3步1              |
| 第4步1              |
| 注意事项1             |
| 二、元经纪手机版商家入驻申请流程9 |
| 第1步9              |
| 第2步9              |
| 第3步9              |
| 第4步9              |
| 第5步9              |
| 三、元经纪手机版商品发布流程15  |
| 第1步15             |
| 第2步15             |
| 第3步15             |
| 第4步15             |
| 第5步16             |
| 第6步16             |
| 第7步16             |

| 流程31 | (需求发布) | 元经纪手机版招投标 | 四、 |
|------|--------|-----------|----|
|      |        | 第1步       | 第  |
|      |        | 第2步       | 第  |
|      |        | 等3步       | 第  |
|      |        | 等4步       | 第  |
|      |        | 第5步       | 第  |
| 流程37 | (需求发布) | 元经纪手机版招投标 | 五、 |
|      |        | 第1步       | 第  |
|      |        | 尊2步       | 第  |
|      |        | 等3步       | 第  |
|      |        | 等4步       | 第  |
|      |        | 等5步       | 芽  |

## 一、登录注册

#### 第1步

任意浏览器中输入:【元经纪】,找到以下两个界面:点此进入元经纪手机版【首页】,(参考图1,图2)

## 第2步

点击【我的】,若您已经登录,将直接进入个人中心页面,若您未登录或者未注册,将进入【登陆注册】页,您可选择【短信登录】或者【手机号注册】。以下 是用浏览器打开时的【未注册】时的页面(参考图3)

#### 第3步

若您使用微信达开的元经纪网址,您可以使用【微信登录】。(参考图4)

#### 第4步

使用微信登录流程:您需要绑定一个未注册过元经纪的手机号: 按照流程绑定以后,会跳转到【个人中心】页面,默认显示您的微信昵称和手机 号码。

参考(图5,图6,图7)

#### 注意事项

若您已经注册过账号,请直接跳转到【二、元经纪手机版商家入驻申请流程】 若您已经有店铺,请您去往【三、元经纪手机版商品发布流程】 若您想要发布新闻或投稿,请您去往【四、元经纪手机版新闻投稿流程】 若您想要发布任务,请您去往【五、元经纪手机版招投标(需求发布)流程】

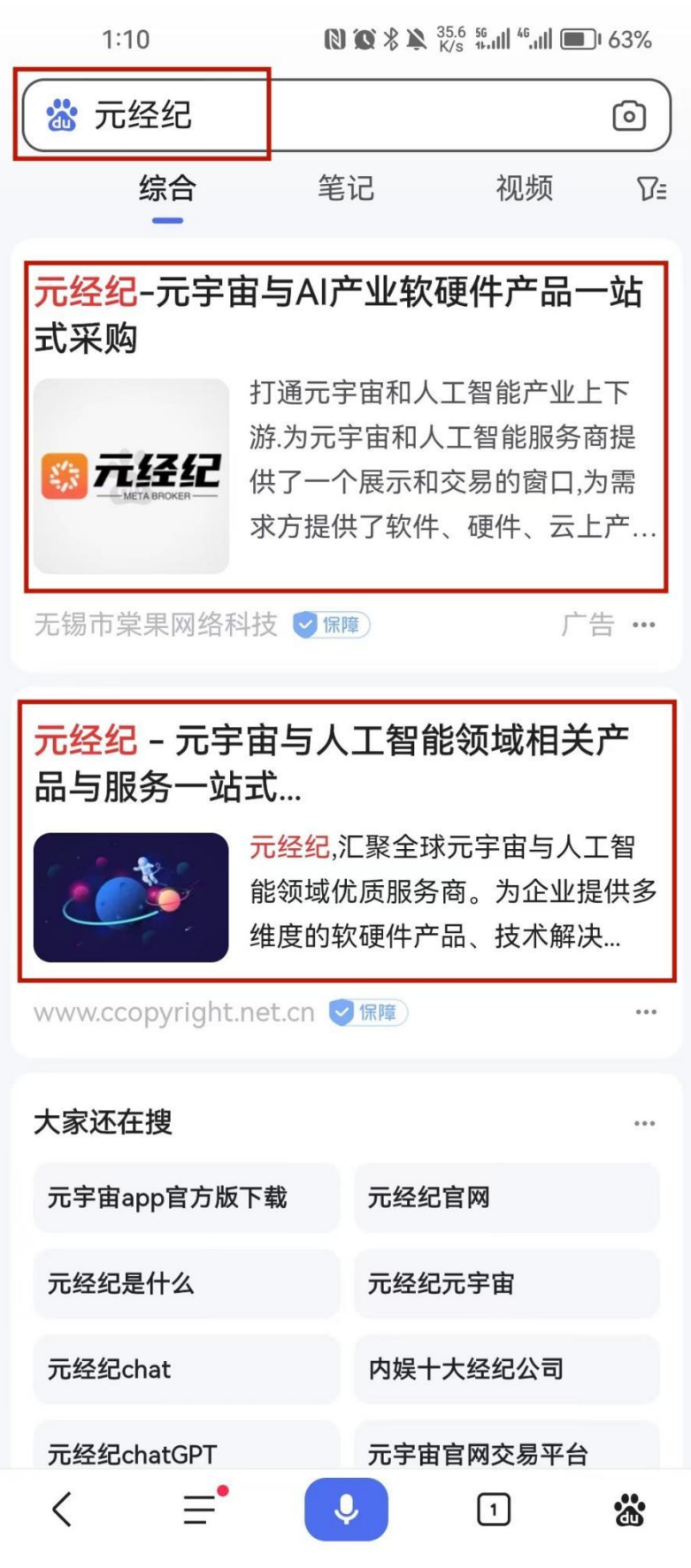

图 1 百度浏览器搜索:元经纪

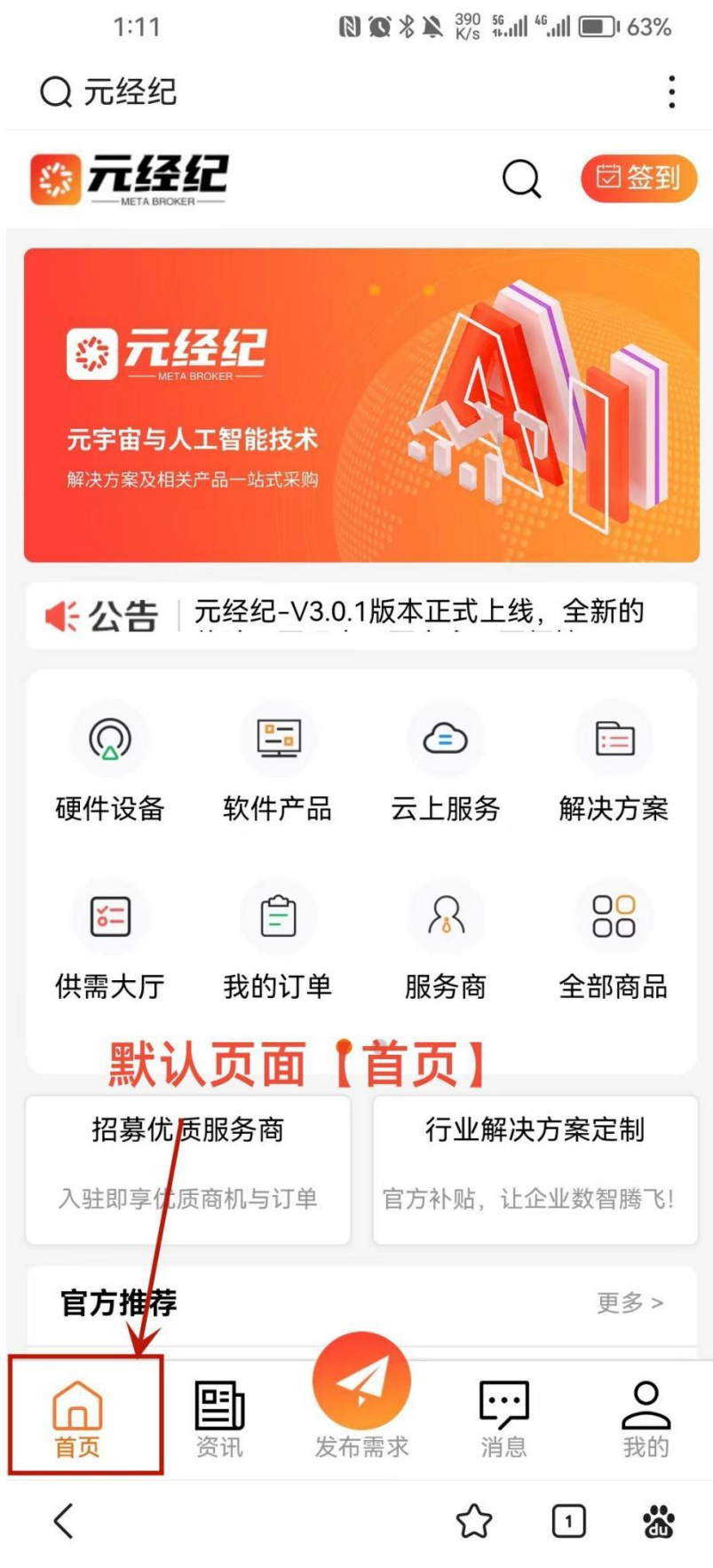

图 2 元经纪手机版-首页

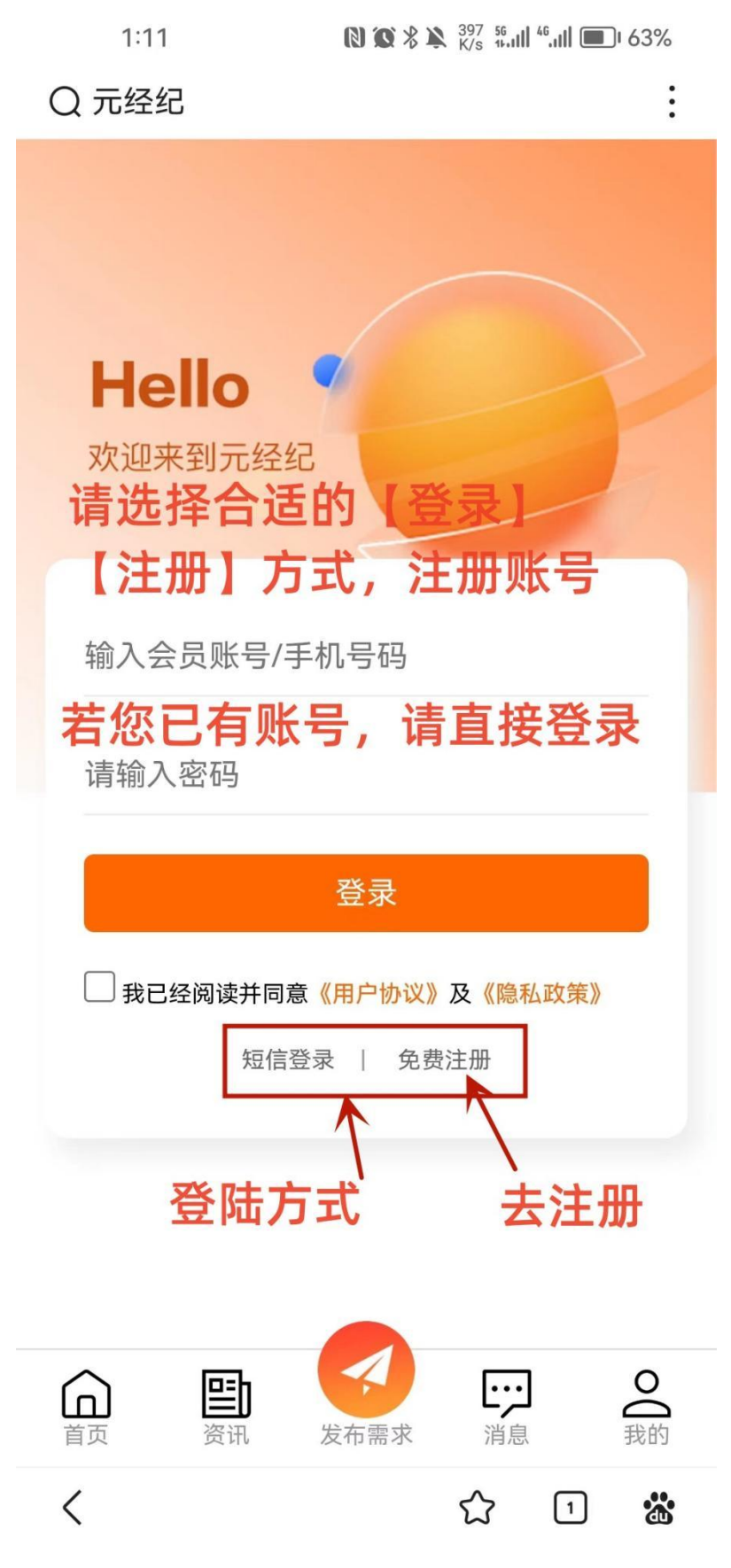

图 3 登录页面 (浏览器打开)

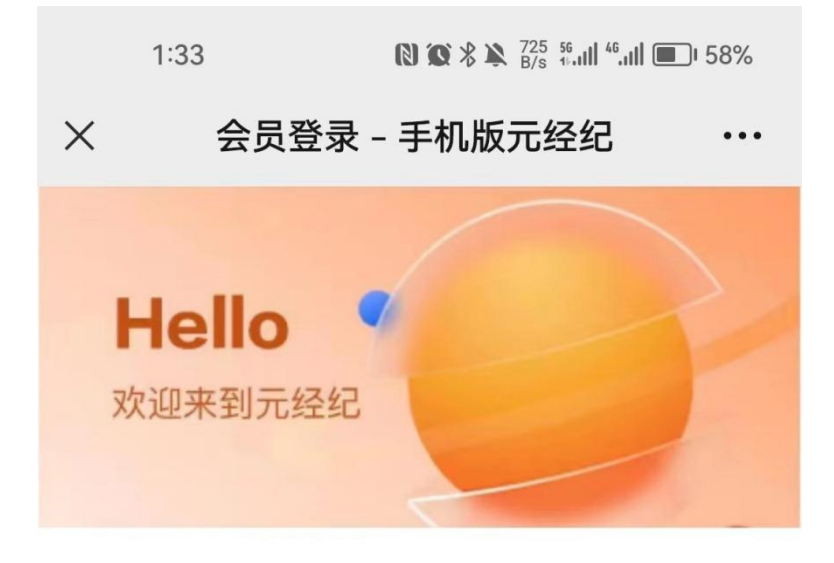

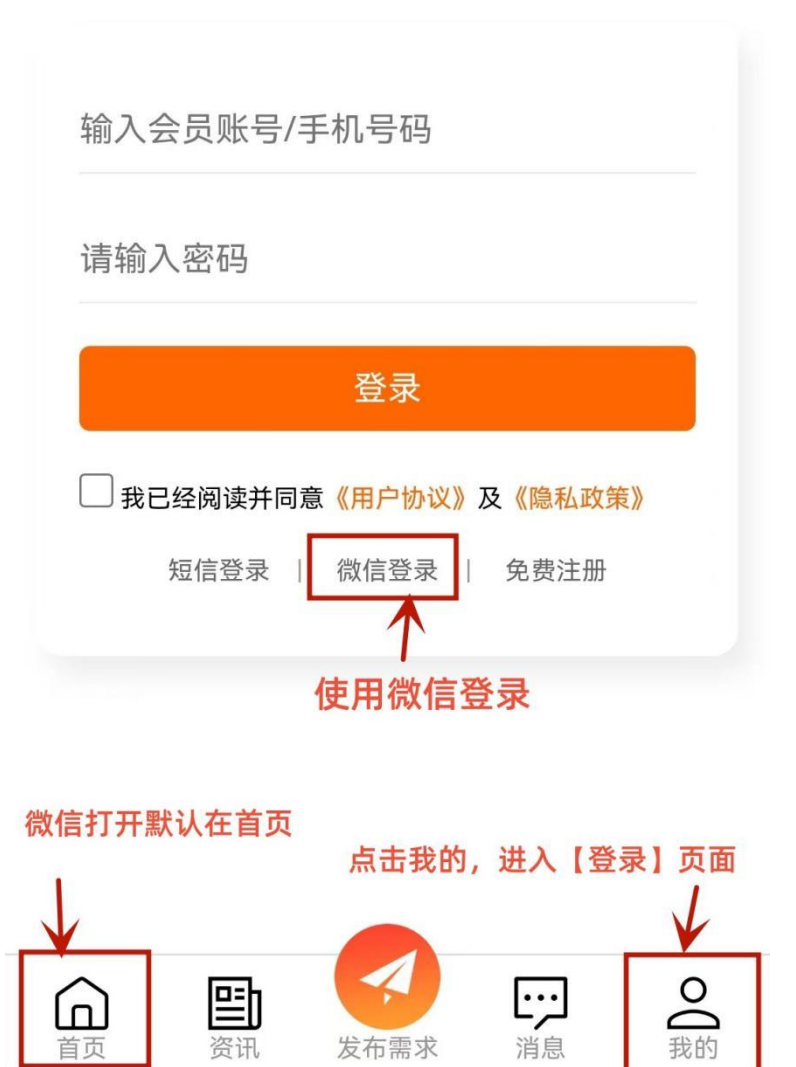

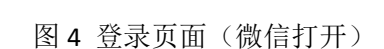

资讯

首页

发布需求

我的

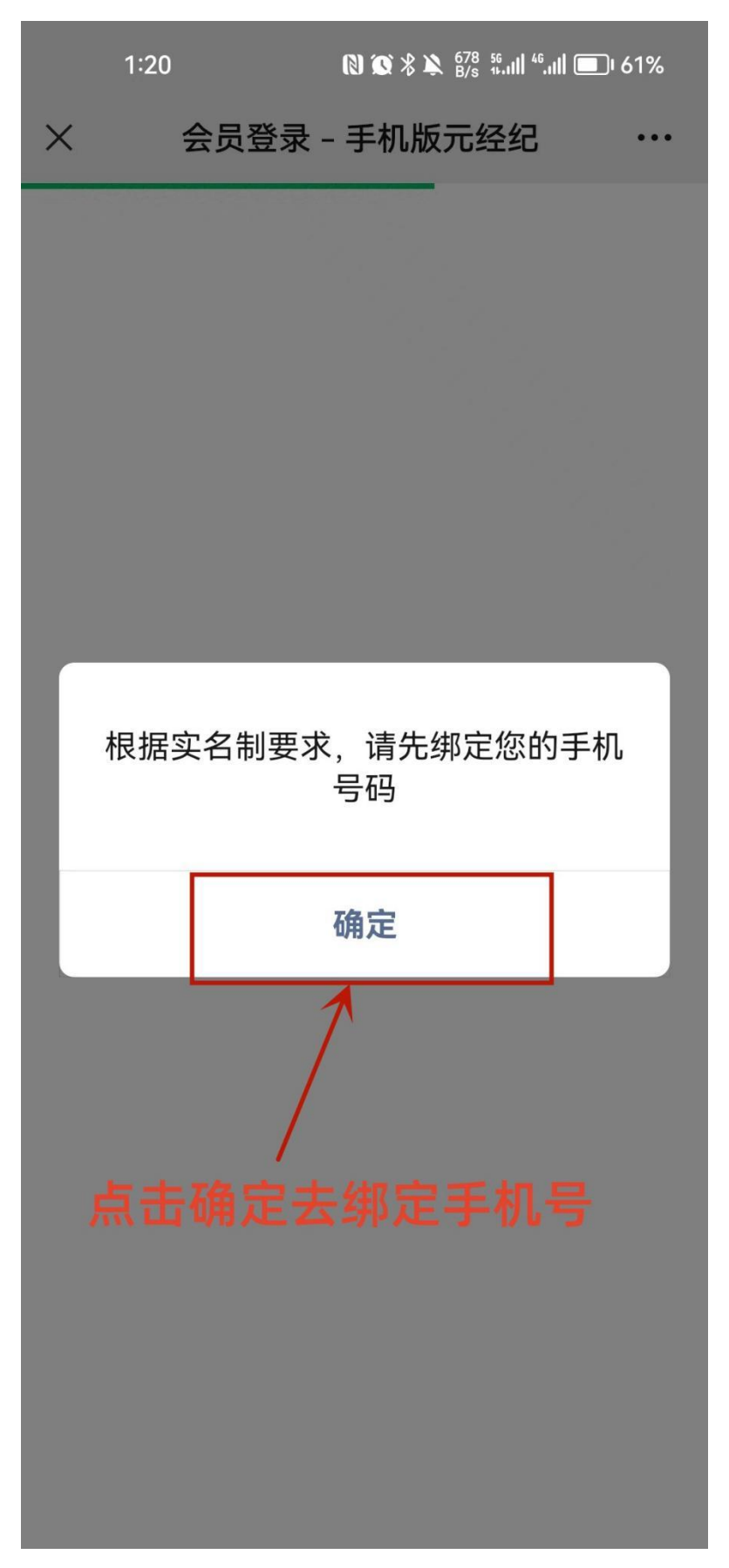

图 5 微信登录-绑定手机号

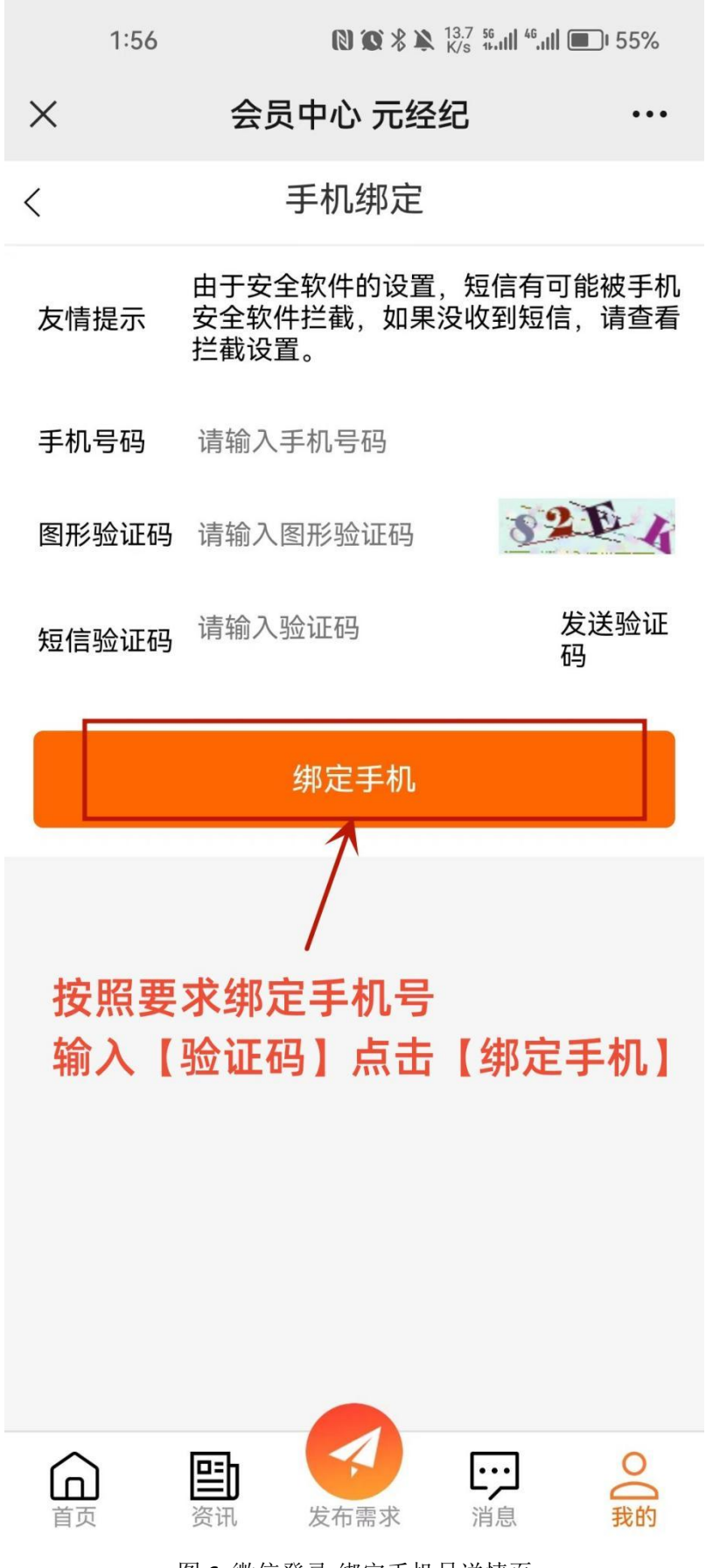

图 6 微信登录-绑定手机号详情页

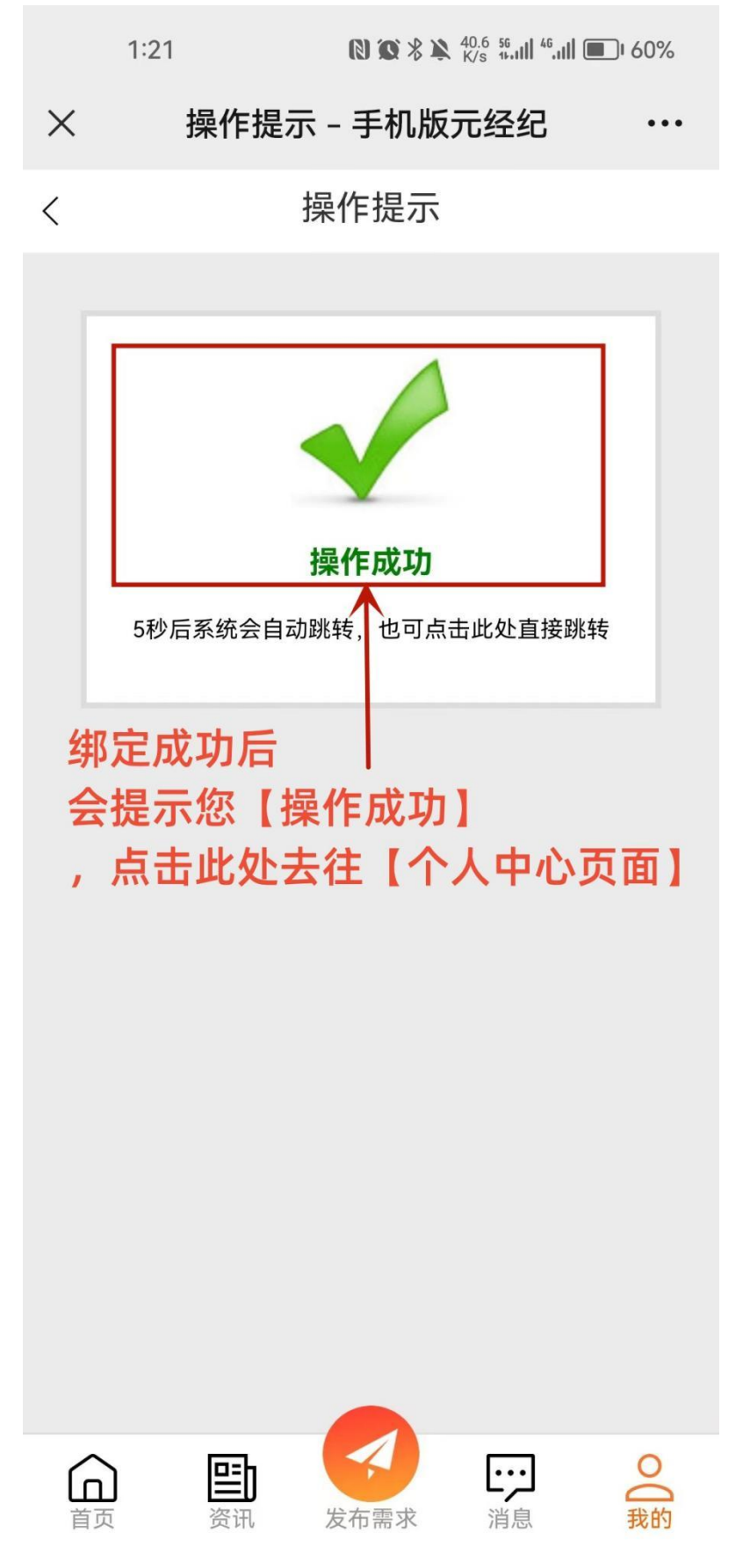

图 7 微信登录-手机号绑定成功

## 二、元经纪手机版商家入驻申请流程

#### 第1步

点击【我要入驻】(参考图1),进入【我要开店】,先【完善资料】,填写您的店铺名称、上传店铺1ogo:尺寸300x300.jpg格式、工作时间、主营产品、所在地。(参考图2)

#### 第2步

若开店类型是【个人】,请上传您的身份证正反面照片。(参考图2) 若您的开店类型是【个体户】,请填写您的企业名称、执照注册号(统一社会信 用代码)、上传个体户营业执照。(参考图2) 若您的开店类型是【公司】,请填写您的企业名称、执照注册号(统一社会信用 代码)、上传企业(公司)营业执照。(参考图2)

#### 第3步

所有资料填写后点击【下一步】,去【缴纳费用】,注意:元经纪商家入驻是免费 的,此步骤您直接点击下一步【确定提交】(参考图3图4)即可进入【审核结 果】-【正在审核】状态。(参考图5)

#### 第4步

审核通过后【审核结果】会自动变成【正常开店】(参考图 6)。

#### 第5步

您可以点击【我的】去往个人中心页面,点击【店铺管理】去上传商品。

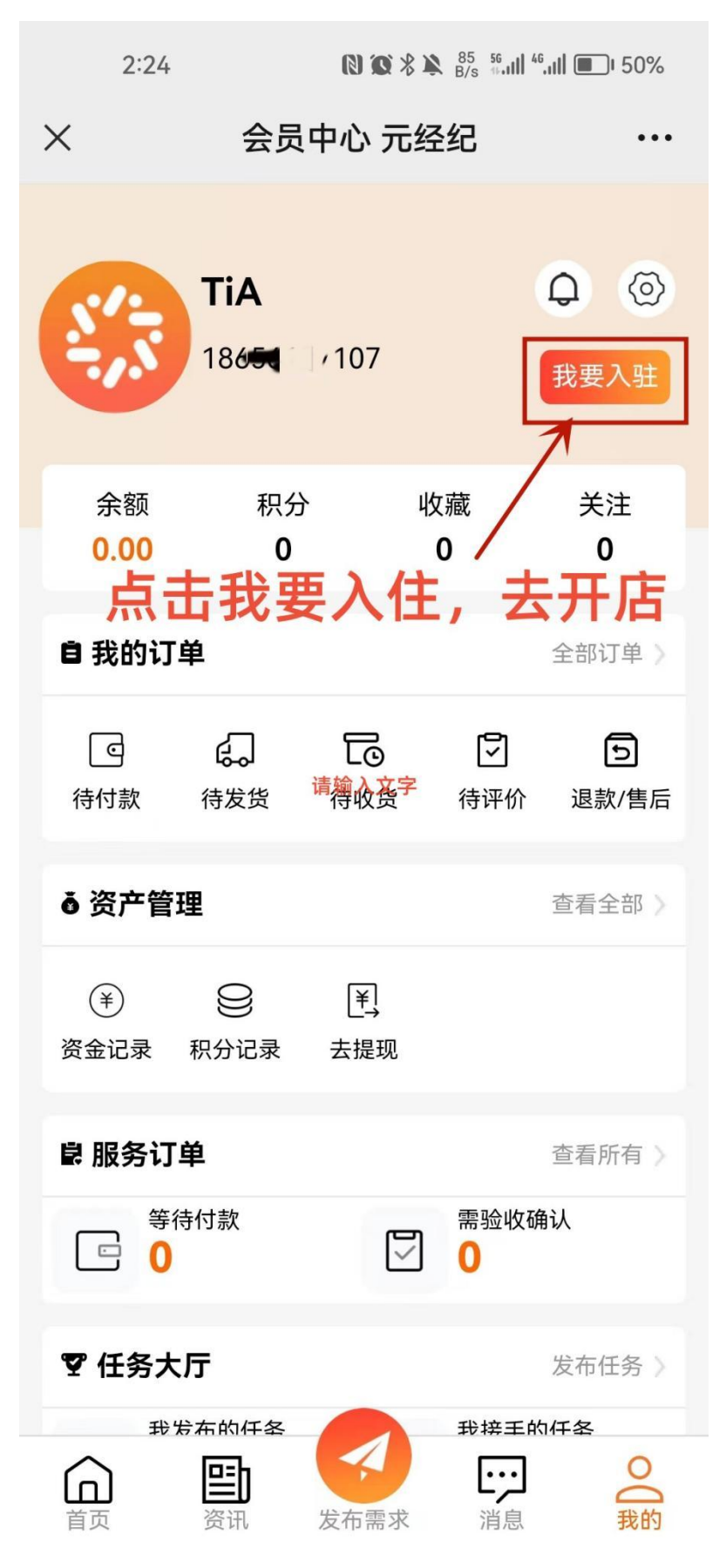

图1 我的-商家入驻

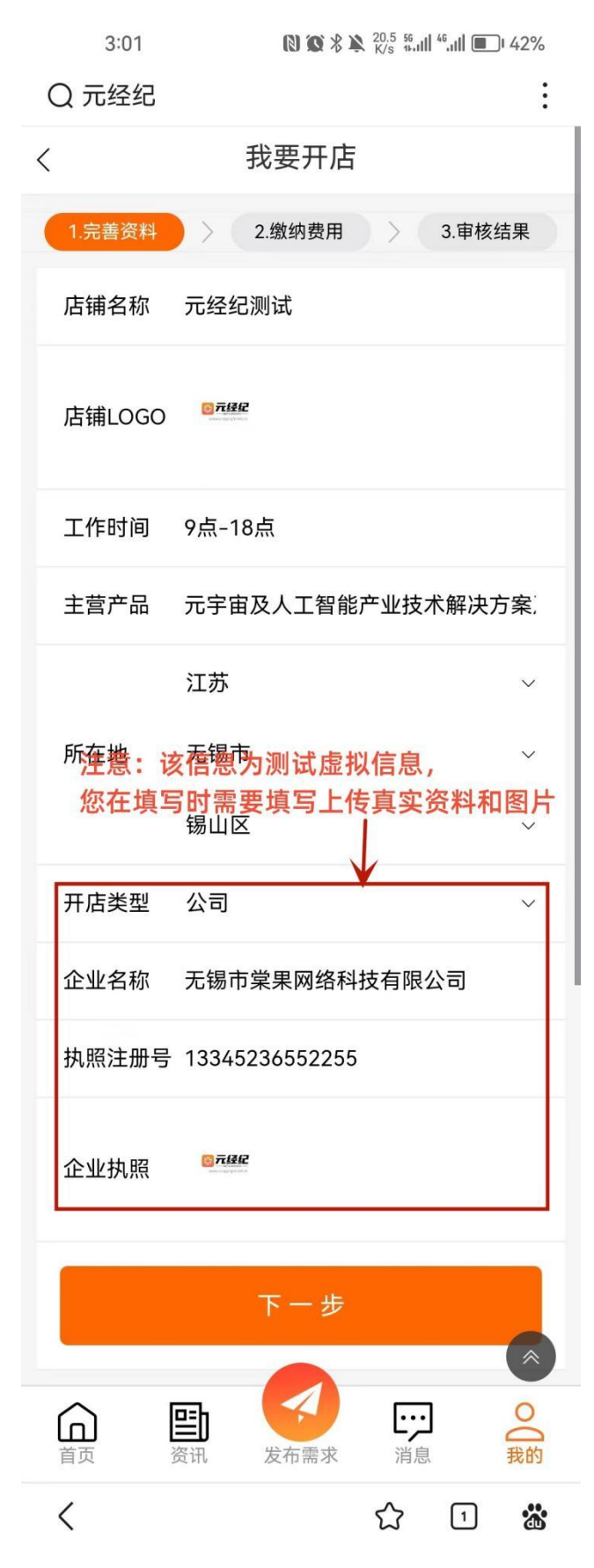

图 2 我要开店-详细信息填写

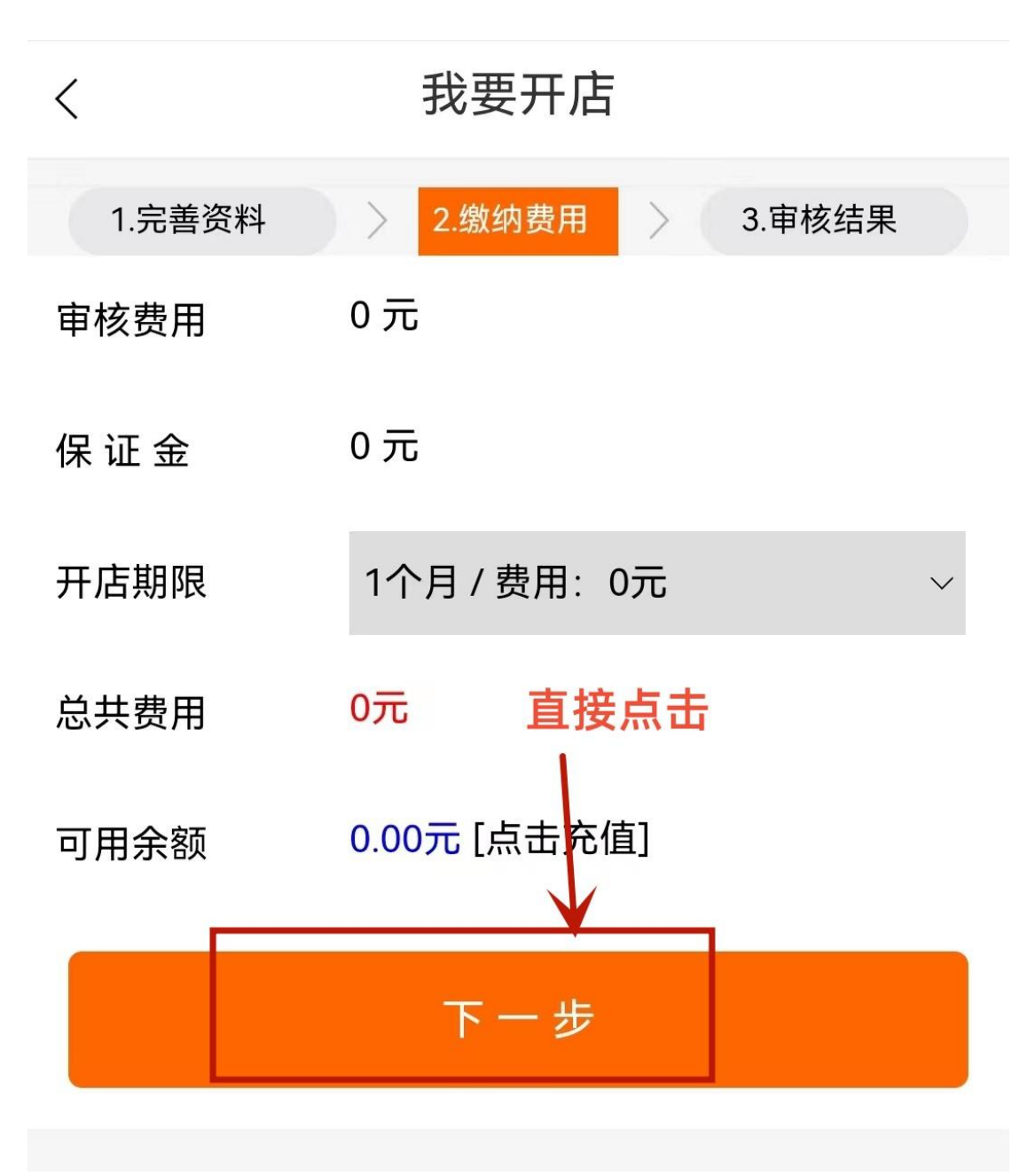

图 3 我要开店-缴纳费用

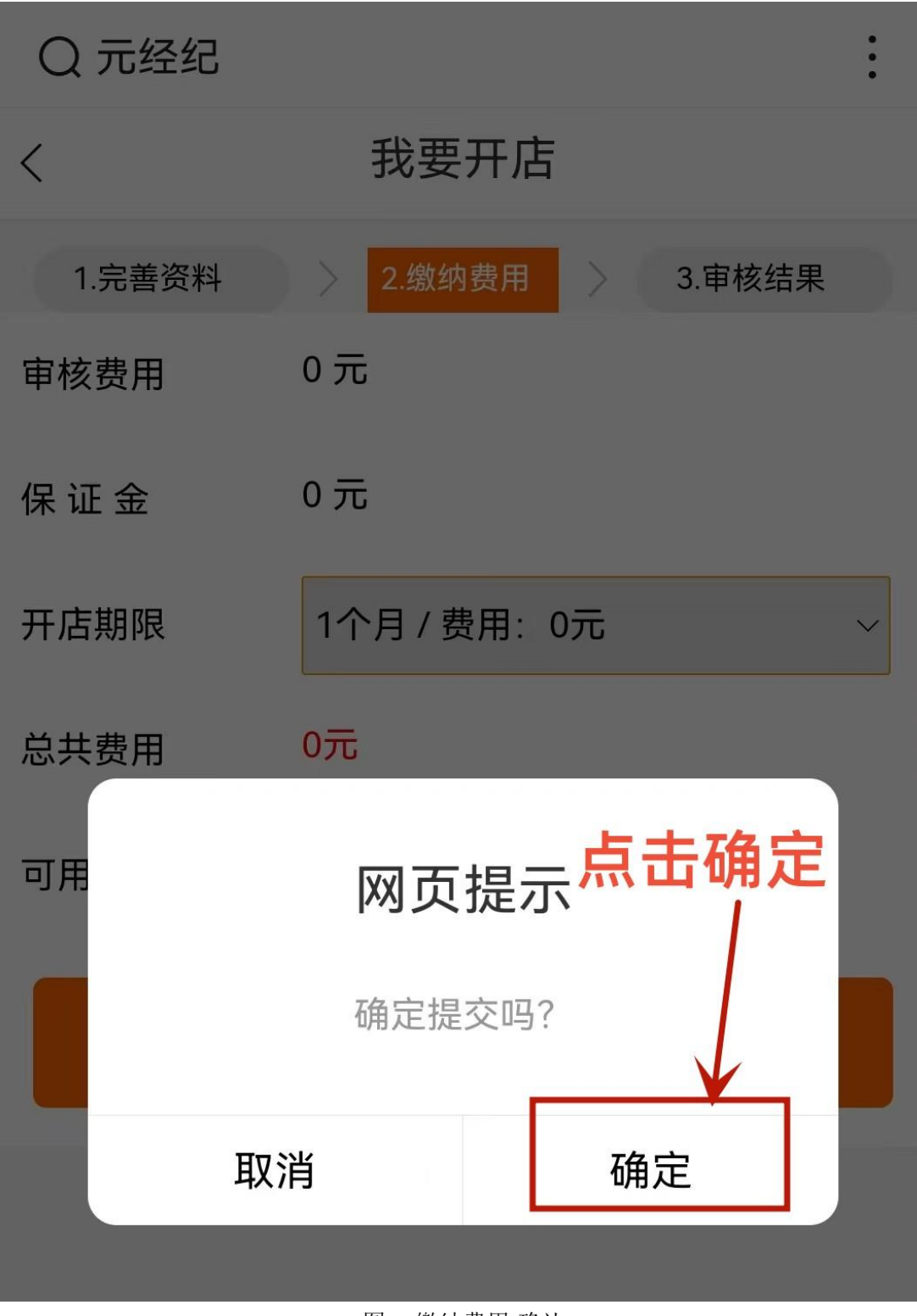

图 4 缴纳费用-确认

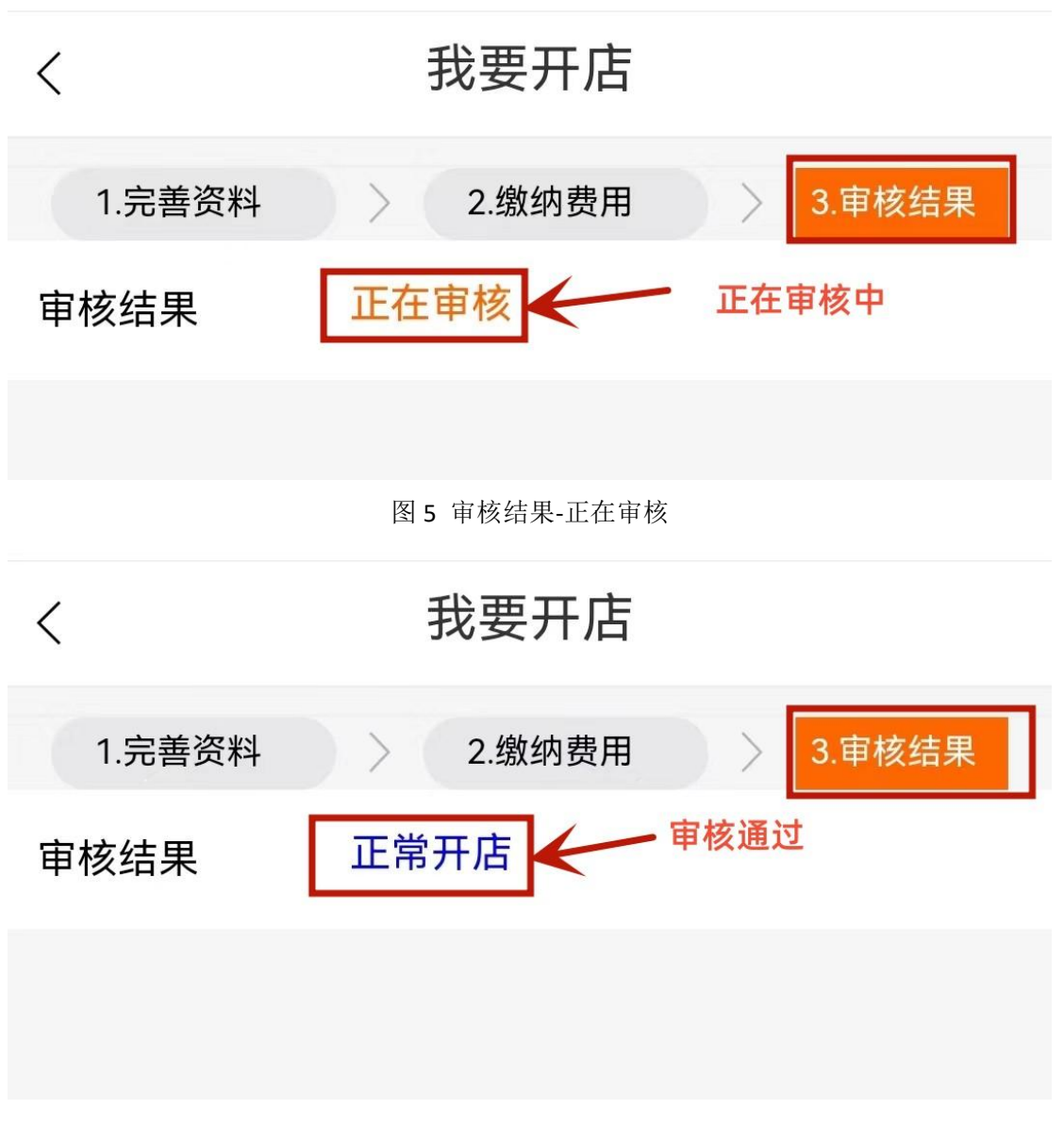

图6 审核结果-正常开店(入驻成功)

## 三、元经纪手机版商品发布流程

若您已注册过账号,已有店铺,需要上架商品,请直接参考此流程开始,【上架 产品】。

#### 第1步

在【我的】页面,点击【店铺管理】,进入【店铺详情】,点击【添加新商品】,即可上架您的商品。(参考图1图2)

#### 第2步

【设置分类】,请按照商品规格选择【一级分类】:硬件产品、软件产品、云上产品,选择一级产品分类下的【二级分类】,如选中的是【硬件产品】,那么二级分类就是【硬件产品】下的分类:服务器主机、显卡、边缘计算、智能终端等。(参考图3图4图5图6)

选择好分类后进入【商品编辑】,填写【商品详情】。若您的商品包含套餐,您需要先在【套餐管理】中设置套餐,再去【商品编辑】中填写【商品详情】。

#### 第3步

【套餐管理】:选择【套餐管理】-【新增套餐】图7,填写套餐详细说明图8, 套餐发货形式同普通商品发货形式一样,您也可以选择除【跟商品保持一致】以 外的:手动发货、网盘下载、网站下载、点卡交易、实物快递等方式,套餐详情 编辑完成后【提交】,会显示如图9信息。若您的商品不需要编辑套餐,请直接 参考第4步。如您需要上传商品的【视频示例】或需要发布【未定价的服务项目】, 需要前往 PC 端。

#### 第4步

【商品编辑】: 点击【商品编辑】, 填写商品详情(参考图10)若您的商品不是 【长期优惠】,请在【优惠形式】中选择【限时优惠】。编辑【商品限时优惠】的 价格、优惠起止时间(参考图11)

### 第5步

【发货形式】:【手动发货】需要商家自行发货,【网盘下载】需要填写网盘地址、 提取码以及解压密码,【网站直接下载】请上传完整的源文件压缩包,【点卡交易】 请填写下载地址(可留空)、添加卡密,【实物快递】请填写商品重量。所有信息 编辑好以后上传效果图,注意:商品库存量不能为0.(参考图12、图13、图14、 图15)

#### 第6步

【选填部分】: 演示网址、商品关键词、关键内容描述等建议您详细填写,以便用户更好的了解您的产品。(参考图 16)

### 第7步

以上所有信息填写完毕后,点击【下一步】,到【商品详情编辑】,主要介绍您的 产品特性、功能、示例图片等,填写完成后点击【保存】(参考图 17)您的商品 进入审核状态,审核完成后即可展示。您可以返回列表或者发布新商品,也可以 修改信息重新提交。(参考图 18)

| 3:29               | 10 10 18 🖹 39.7<br>K/s      | <sup>7</sup> <sup>56</sup> 11.111 <sup>46</sup> .111 <b>1</b> 56% |
|--------------------|-----------------------------|-------------------------------------------------------------------|
| Q 元经纪              |                             | :                                                                 |
| <b>178</b><br>1785 | <b>51316037</b>             |                                                                   |
| 余额                 | 积分 收藏<br>0 0                | 关注<br>0                                                           |
| 自 我的订单             | 去店铺                         | <b>详情</b>                                                         |
| 「」 「」<br>待付款 待发货   | <b>亡</b> 。<br>街 (1) 行 (1) 行 | テ ホ                                                               |
| ◙ 资产管理             |                             | 查看全部 〉                                                            |
| ¥ ●   资金记录 积分记载    | 〔¥〕<br>录  去提现               |                                                                   |
| <b>皀</b> 服务订单      |                             | 查看所有 >                                                            |
| 等待付款<br>〇          |                             | 验收确认                                                              |
| ☞ 仟务大厅             |                             | 发布任务〉                                                             |
| <b>合</b><br>首页 资讯  | 发布需求                        | ···     〇       消息     我的                                         |
| <                  | Ę                           | ז 🖞 🕆                                                             |

图1个人中心-店铺管理

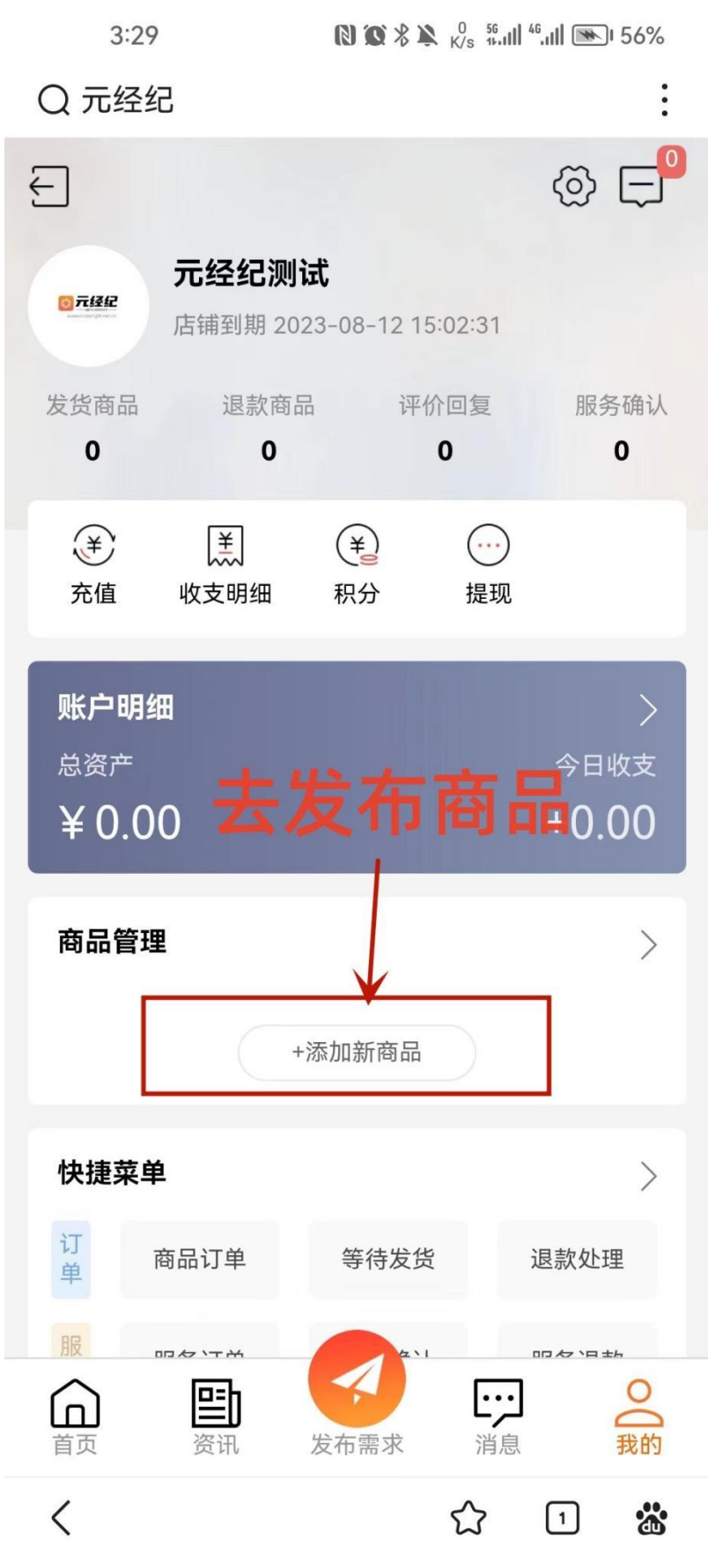

图 2 店铺详情

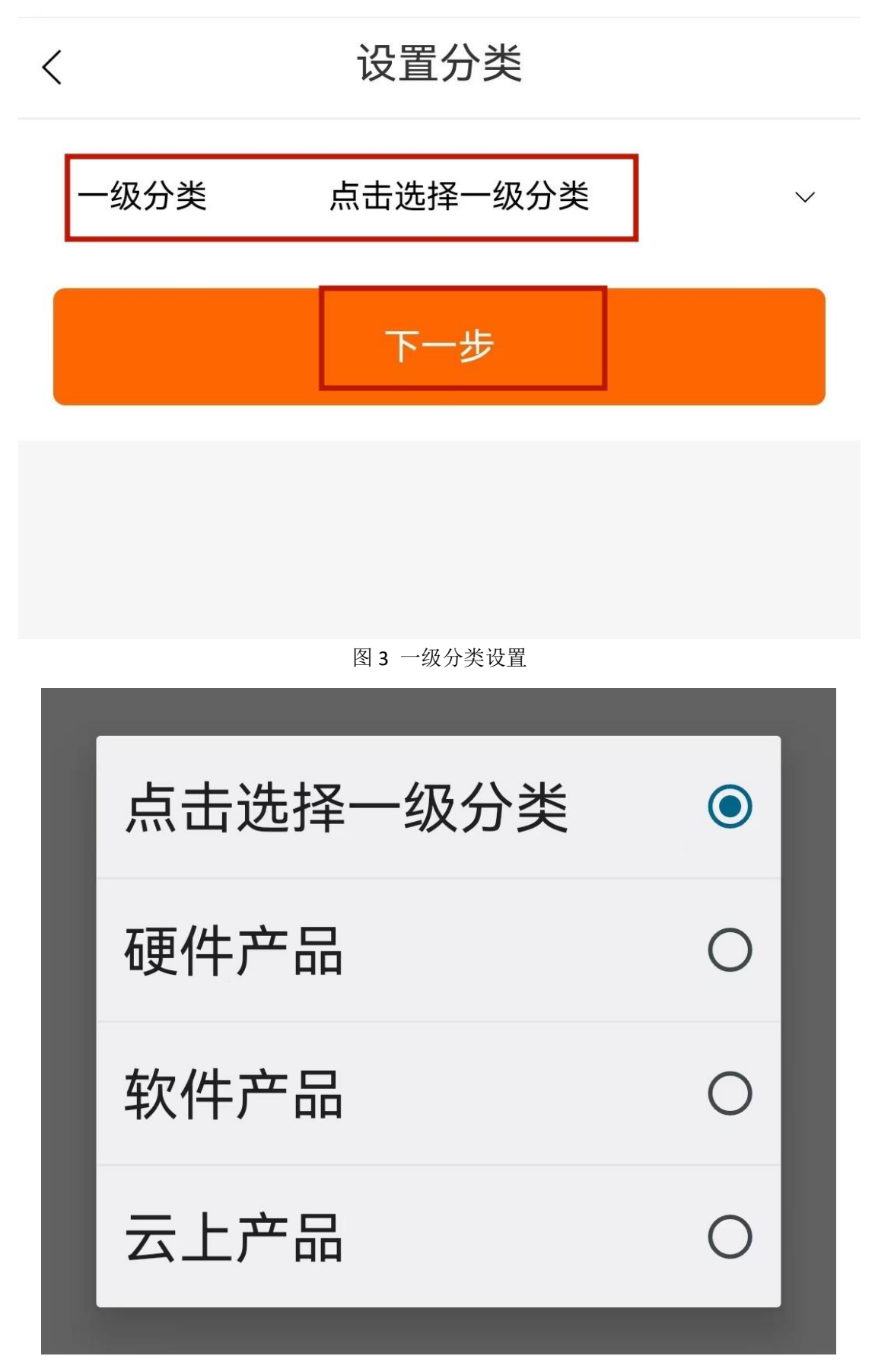

图 4 一级分类详细信息

| 3:30     | ( <b>) (0 % )                                </b> | <sup>6</sup> .ull 💽ı 57% |
|----------|---------------------------------------------------|--------------------------|
| 点击选择_    | 二级分类                                              | ۲                        |
| 服务器主机    | 几                                                 | 0                        |
| 显卡       |                                                   | 0                        |
| 边缘计算     |                                                   | 0                        |
| 计算机视觉    | 范                                                 | 0                        |
| 智能终端     |                                                   | 0                        |
| 智能机器     | K                                                 | 0                        |
| VR/AR/XF | R/MR设备                                            | 0                        |
| 屏显设备     |                                                   | 0                        |
| 动捕设备     |                                                   | 0                        |
| 传感器      |                                                   | 0                        |
|          | ~                                                 |                          |

图 5 二级分类详细信息

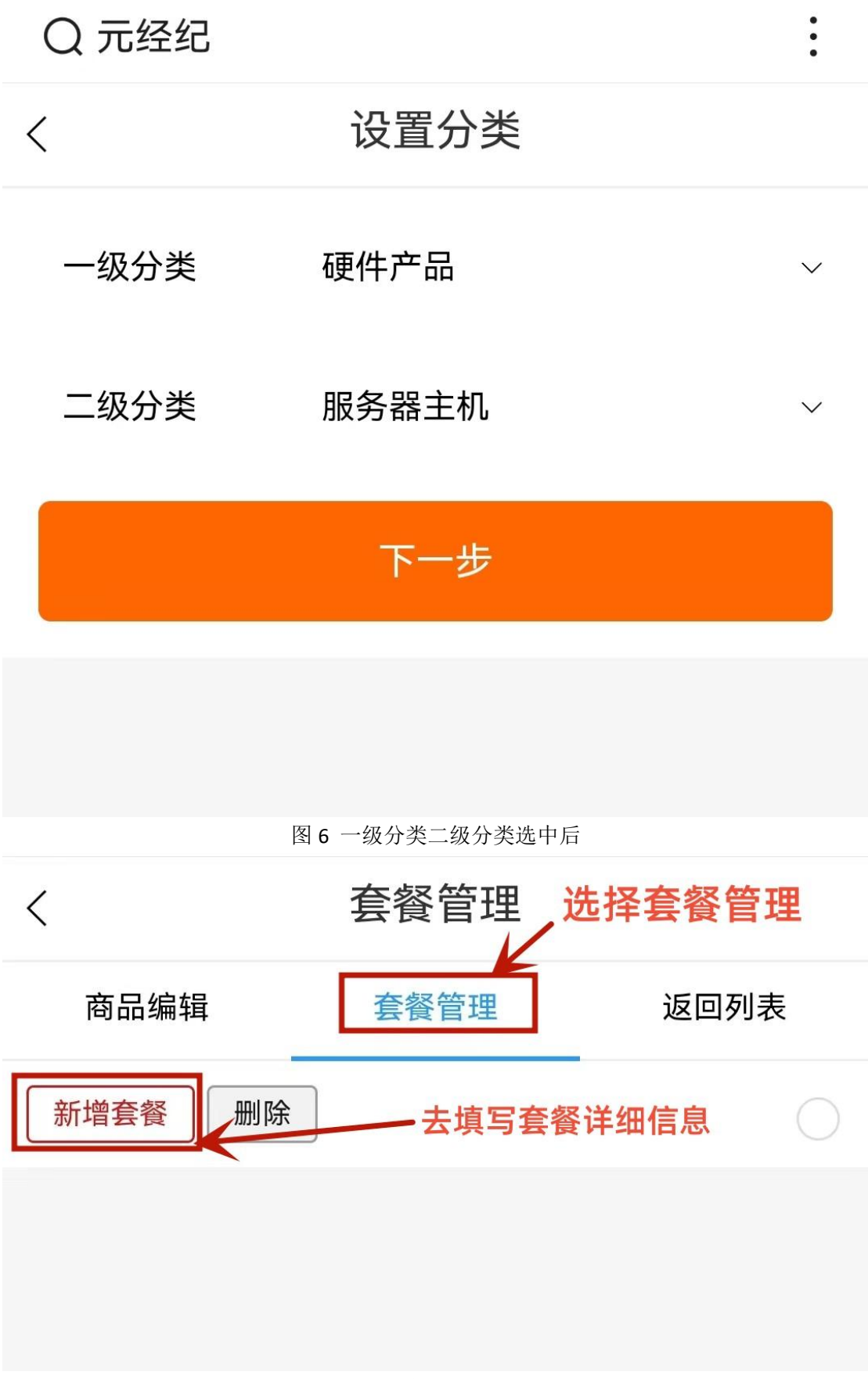

图 7-套餐管理页

| <    | 套餐管理         |              |
|------|--------------|--------------|
| 商品编辑 | 套餐管理         | 返回列表         |
| 套餐说明 | 元经纪服务套餐      |              |
| 原价   | 1234         | 元            |
| 本站售价 | 888          | 元            |
| 排序   | 填写完成后提3<br>1 | \$           |
| 库存量  | 50           |              |
| 发货形式 | 跟商品保持一致      | $\checkmark$ |
|      | 提交           |              |
|      |              |              |

图 8 套餐管理信息详情编辑页

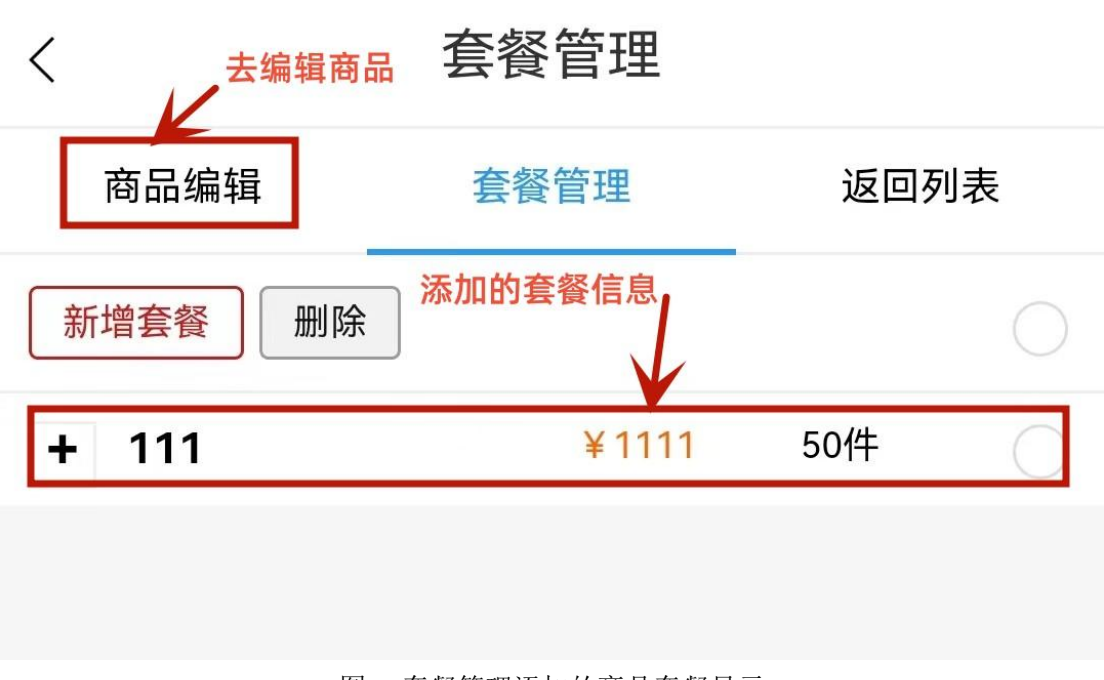

图 9 套餐管理添加的商品套餐显示

| <    | 商品编辑        |              |
|------|-------------|--------------|
| 商品编辑 | 套餐管理        | 返回列表         |
| 商品分组 | 硬件产品 – 服务器主 | 机 – – –      |
| 店内分组 | 选择分组        | $\checkmark$ |
| 标题   | 元经纪测试商品     |              |
| 优惠形式 | 长期优惠        | $\checkmark$ |
| 当前售价 | 1245        | 元            |
| 快捷设置 | 快捷设置        | $\checkmark$ |
| 原价   | 1500        | 元            |
| 发货形式 | 手动发货        | $\checkmark$ |

图 10 商品编辑-详情页(必填信息)

| 优惠形式 | 限时优惠      | $\sim$ |
|------|-----------|--------|
| 当前售价 | 请输入当前售价   | 元      |
| 快捷设置 | 快捷设置      | $\sim$ |
| 原价   | 请输入当前售价   | 元      |
| 限时优惠 | 请输入限时优惠价  | 元      |
| 优惠说明 | 请输入优惠说明   |        |
| 优惠开始 | 请设置优惠开始时间 |        |
| 优惠截止 | 请设置优惠截止时间 |        |
| 发货形式 | 手动发货      | $\sim$ |

图 11 商品优惠形式

| 发货形式 | 实物快递                                           | ~  |
|------|------------------------------------------------|----|
| 库存量  | 80                                             |    |
| 重量   | 0.00                                           | ≺G |
|      | 图 12 发货形式-实物快递                                 |    |
| 发货形式 | 点卡交易                                           | ~  |
| 下载地址 | 请输入下载地址,可留空                                    |    |
| 库存   | 件                                              |    |
| 添加卡密 | 导入格式为卡号+空格+密码(可跟<br>附加内容),一行一组,如AAAAA<br>BBBBB | Ŀ  |

图 13 发货形式-点卡交易

| 发货形式 | 网站直接下载      ~            |
|------|--------------------------|
| 库存量  | 80                       |
| 上传文件 | 选择文件未选择任何文件              |
|      | 图 14 发货形式-网站直接下载         |
| 发货形式 | 网盘下载 ~                   |
| 库存量  | 80                       |
| 网盘地址 | 输入网盘地址                   |
| 网盘密码 | 输入网盘密码                   |
| 解压密码 | 输入解压密码<br>图 15 发货形式-网盘下载 |

# 选填部分 以下为选填,但建议填写

会员等级 不启用

演示网址 可以输入演示网址

关键词 可以输入SEO关键词

可以输入SEO描述

V

描述

自定编码

可以输入自定义编码

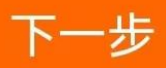

图 16 商品编辑-详情页(选填)

:

## Q 元经纪

<

商品详情编辑

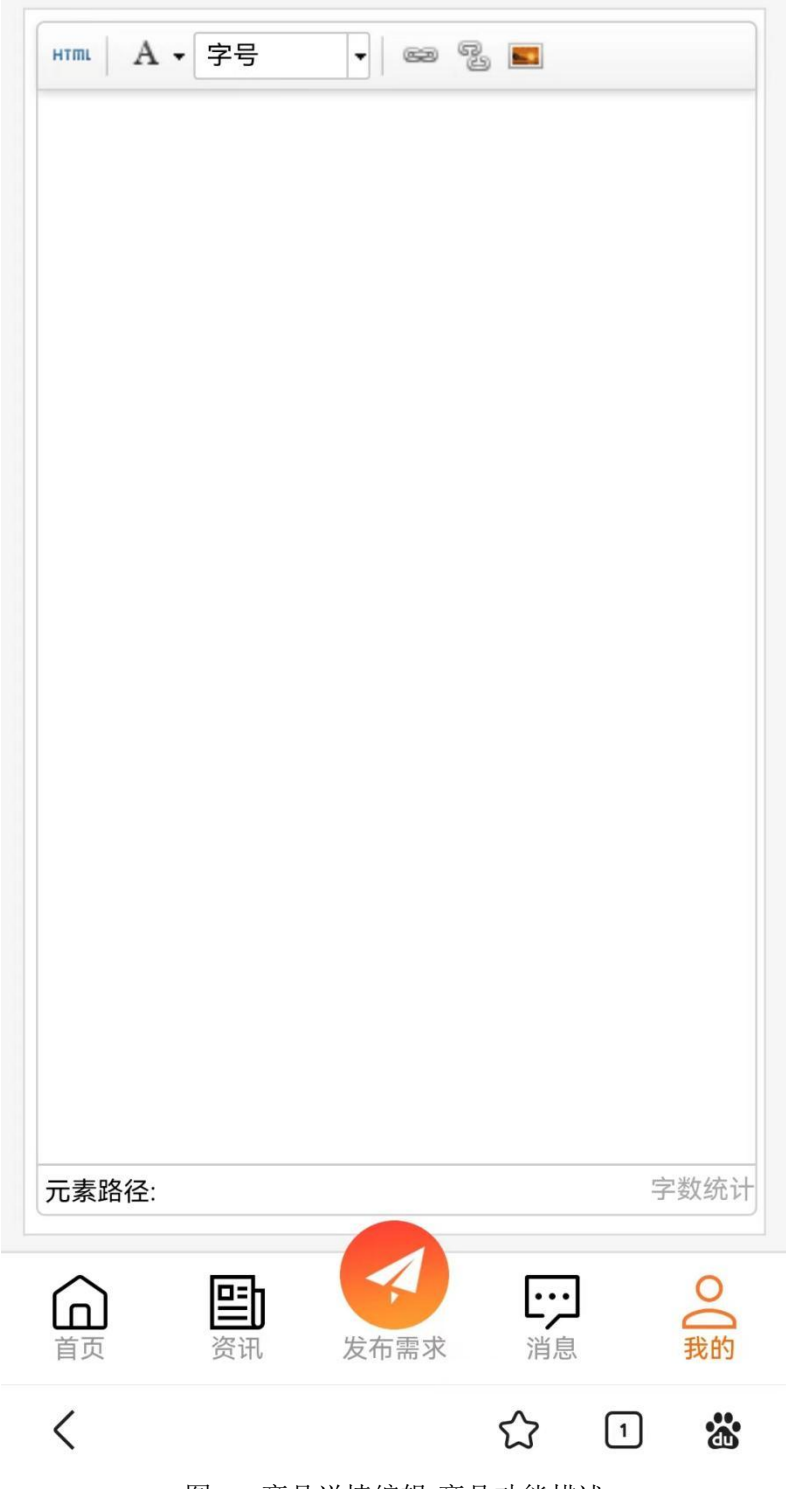

图 17 商品详情编辑-商品功能描述

| 3:42 🗠 | () () <sup>8</sup> () <sup>56.9</sup> <sup>56</sup> / <sub>K/s</sub> <sup>16</sup> / <sub>11</sub> <sup>46</sup> / <sub>11</sub> () ● 68% |
|--------|----------------------------------------------------------------------------------------------------|
|--------|----------------------------------------------------------------------------------------------------|

Q 元经纪

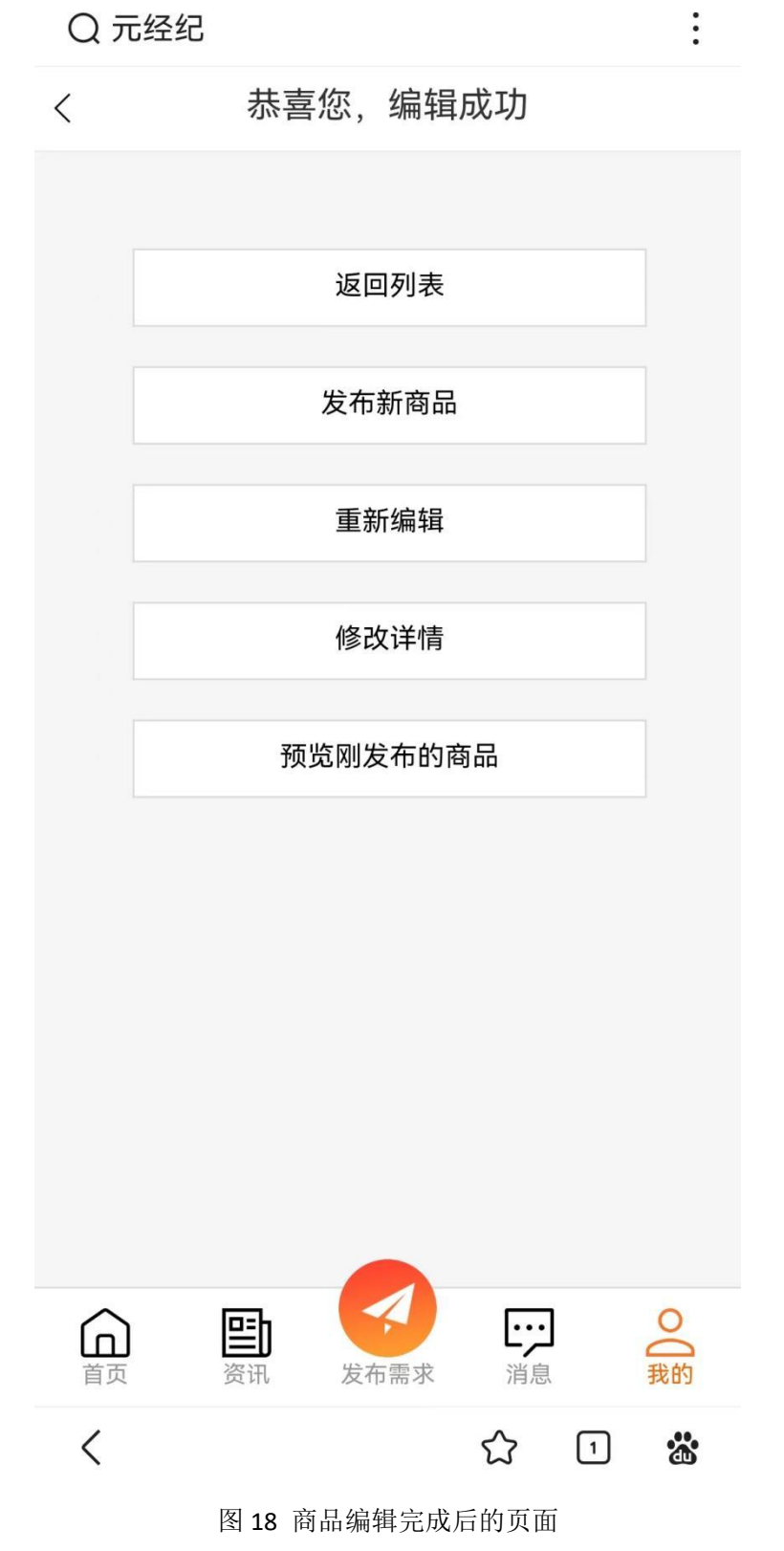

## 四、元经纪手机版招投标(需求发布)流程

## 第1步

点击【店铺管理】,去到【店铺详情】页,下拉到【快捷菜单】,点击【互动-资 讯投稿】,去发布元宇宙新闻、活动、政策、开源项目(参考图1)

### 第2步

点击【我要投稿】,去【稿件管理】页编辑详情(参考图2)

### 第3步

【稿件管理】页编辑详情,填写详细内容(参考图3图4)

### 第4步

上传新闻图片,填写关键词和关键描述,【提交】发布(参考图5)

## 第5步

查看您发布的文章(参考图 6)

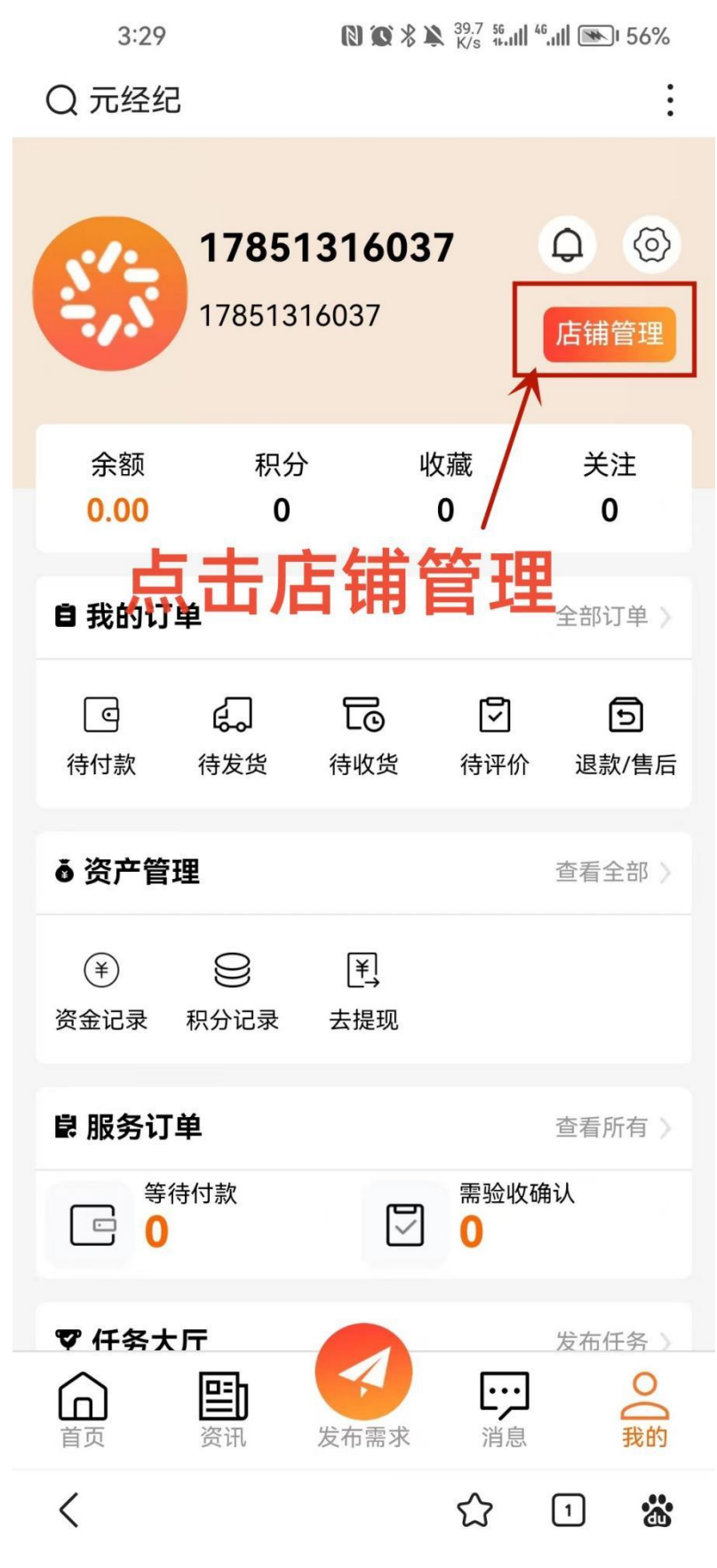

图 1 去店铺管理详情页

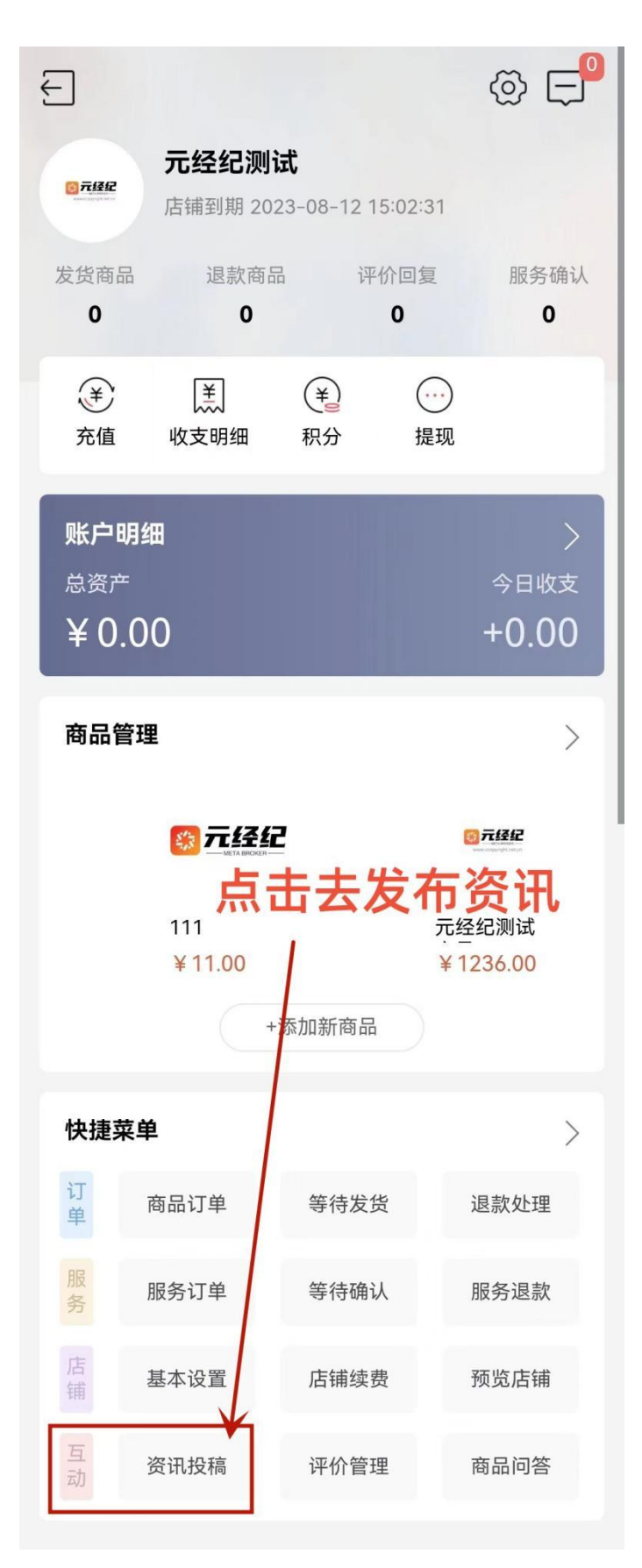

图 2 互动-咨询投稿

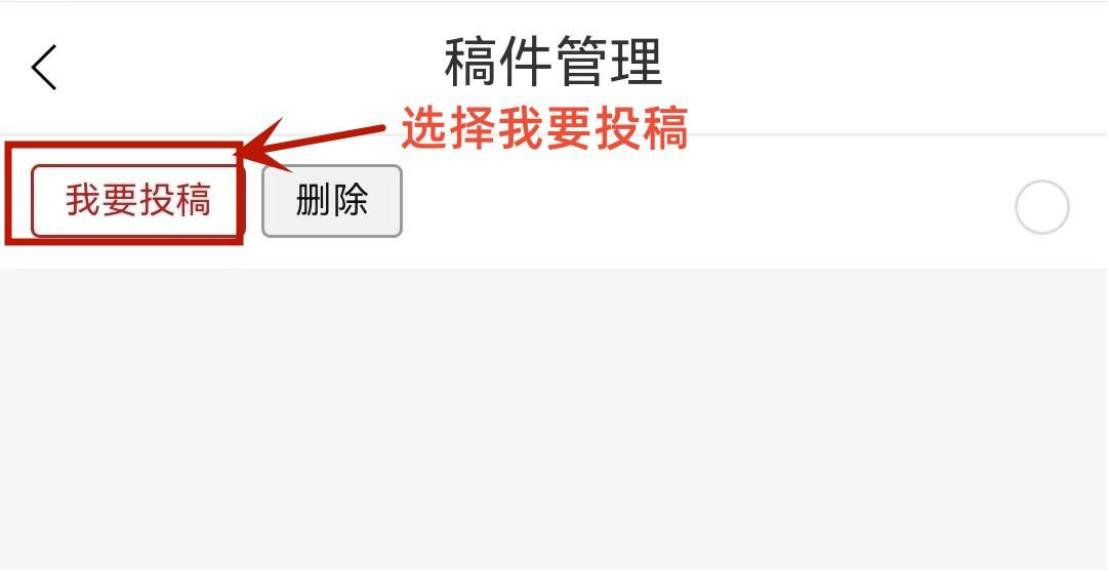

图 3 稿件管理-我要投稿

| <                            | 稿件管理 |              |
|------------------------------|------|--------------|
| 分组                           | 新闻   | $\sim$       |
| 标题                           | 测试内容 |              |
| 是否加粗                         | 否    | $\checkmark$ |
| 标题颜色                         | #333 | $\sim$       |
| 作者                           | 元经纪  |              |
| 来源                           | 元经纪  |              |
| 来源网址                         | 元经纪  |              |
| HTml A → 16px → 📾 🐁 🔳<br>元经纪 |      |              |
| 填写详细信息                       |      |              |
|                              |      |              |

图 4 稿件管理-详细信息页

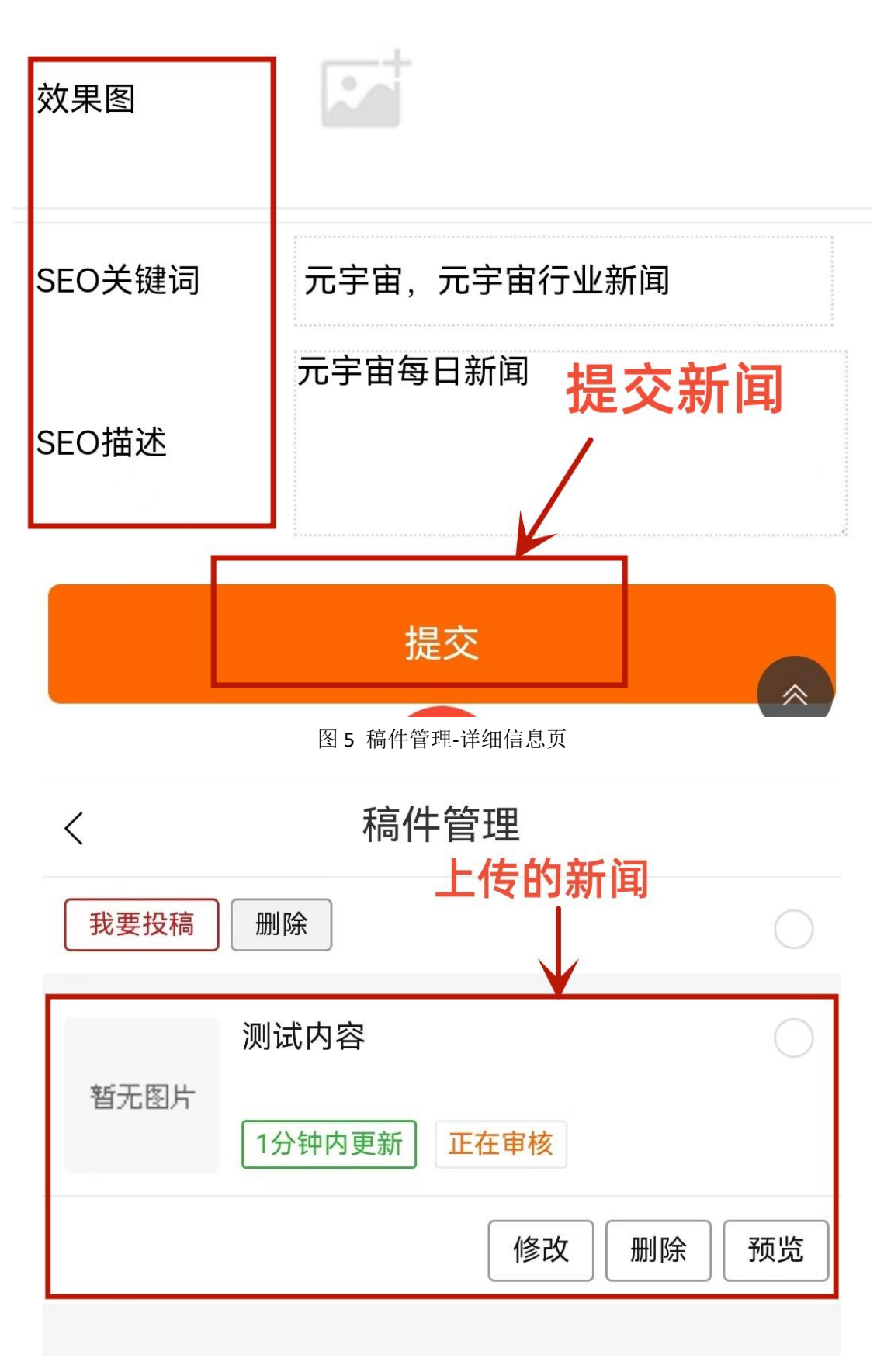

图 6 稿件管理-发布的新闻内容

## 五、元经纪手机版招投标(需求发布)流程

## 第1步

在首页点击【需求发布】或【行业解决方案定制】去发布需求,到【发布任务页 面】(参考图1)

### 第2步

选则任务分组(参考图2)

## 第3步

填写任务详细信息(参考图3)

### 第4步

提交发布的任务(参考图4)

### 第5步

提交成功后可看到您发布的【任务详情】(参考图5)

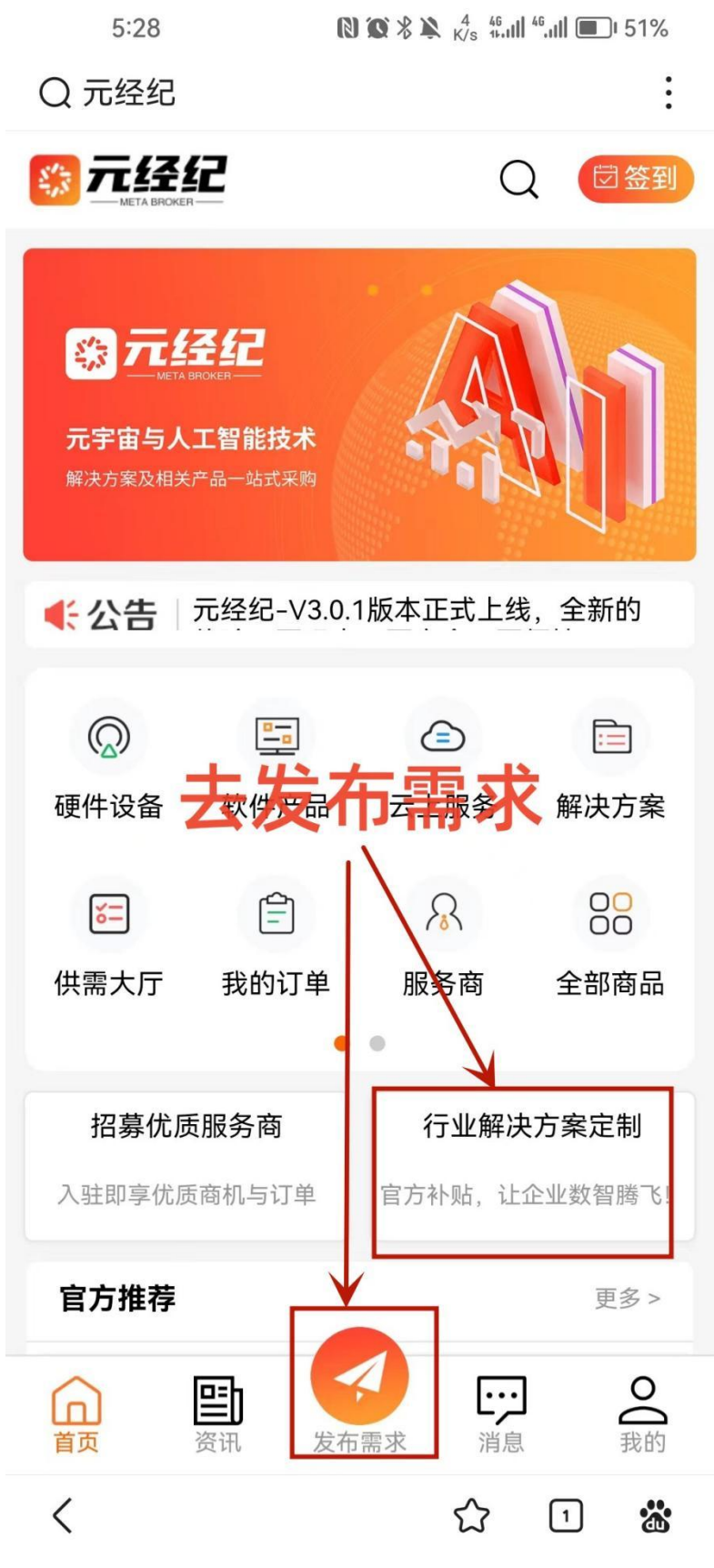

图1 首页-发布需求或行业解决方案定制

| )<br>元<br>人 |
|-------------|
|             |
|             |
| C           |
|             |

图 2 发布任务-任务分组

| <                                   | 发布任务                |        |  |
|-------------------------------------|---------------------|--------|--|
| 任务分组                                | 【招投标】               | $\sim$ |  |
| 标题                                  | 做一个元宇宙会议展厅          |        |  |
| 完成天数                                | 60                  | 天      |  |
| 报名截止                                | 2023-07-21 17:29:27 |        |  |
| 任务预算                                | 1000 元 - 30000      | 元      |  |
| 需要人数                                | 1                   | 人      |  |
| HTmL A - 16px - ◎ ◎ ■<br>这里填写需求详细信息 |                     |        |  |
| 图 3 发布任务详情编辑                        |                     |        |  |

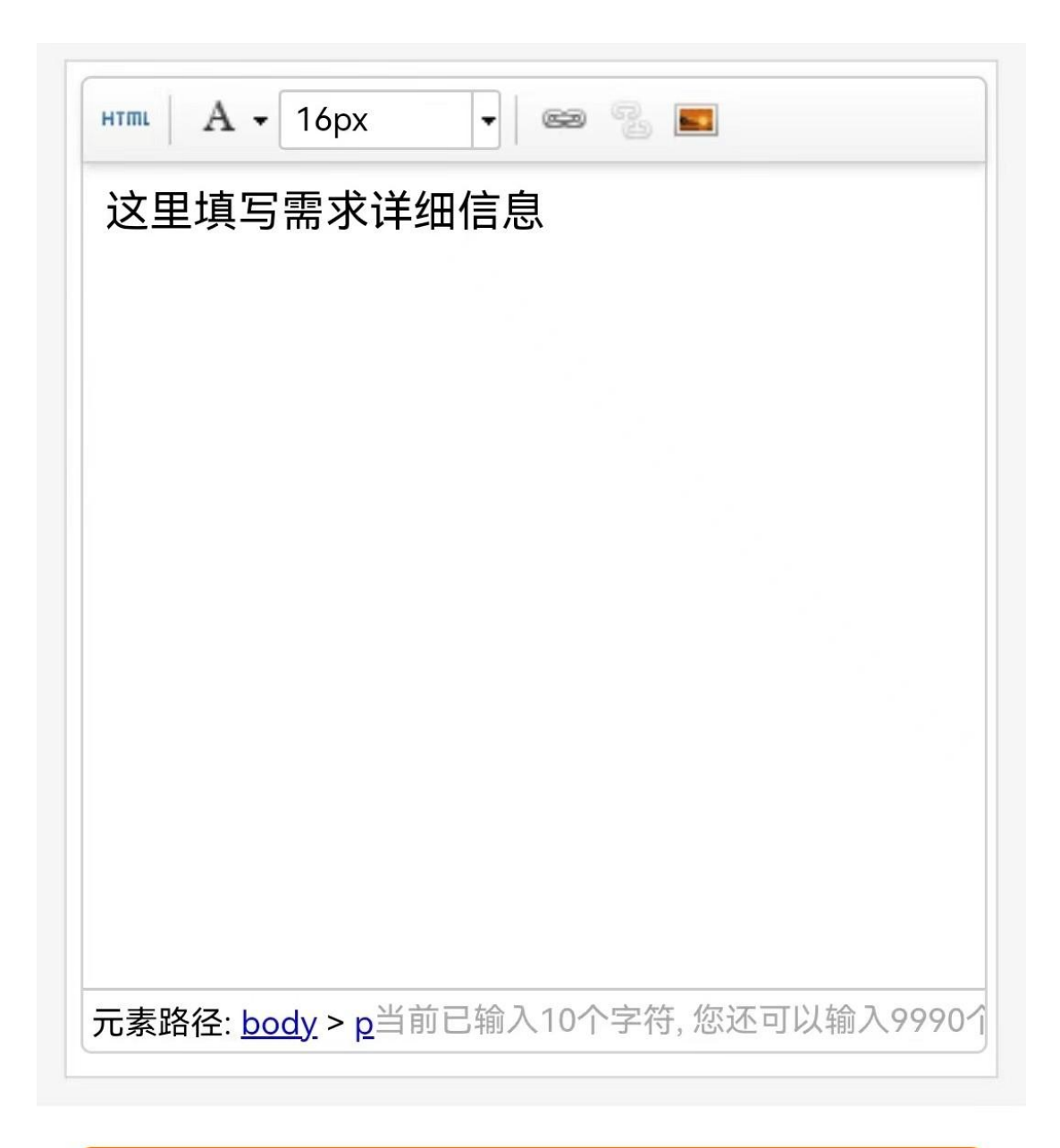

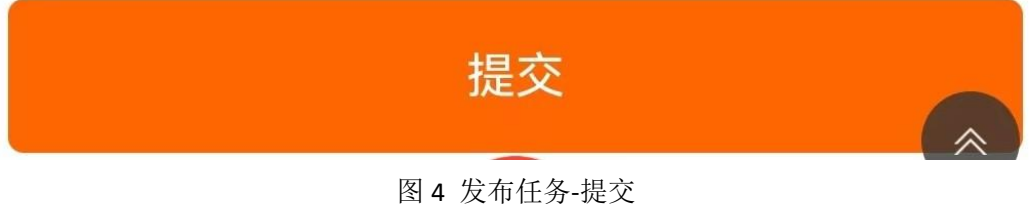

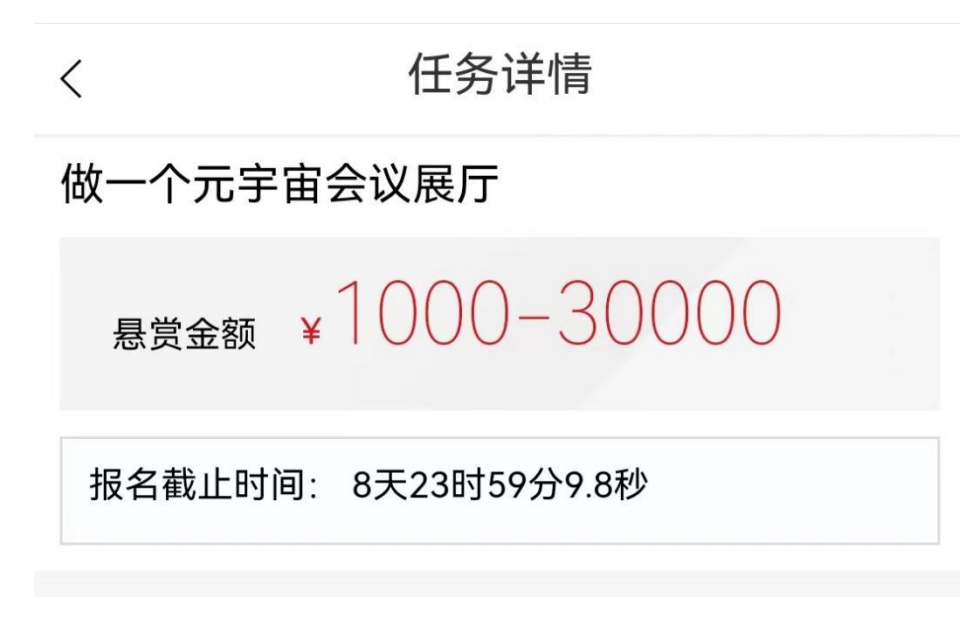

## 基本信息

- 任务状态:正在招标
- 任务分组: 招投标
- 任务模式: 单人任务
- 更新时间: 2023-07-12 17:30:15
- 任务周期: 60天

## 任务详情

这里填写需求详细信息

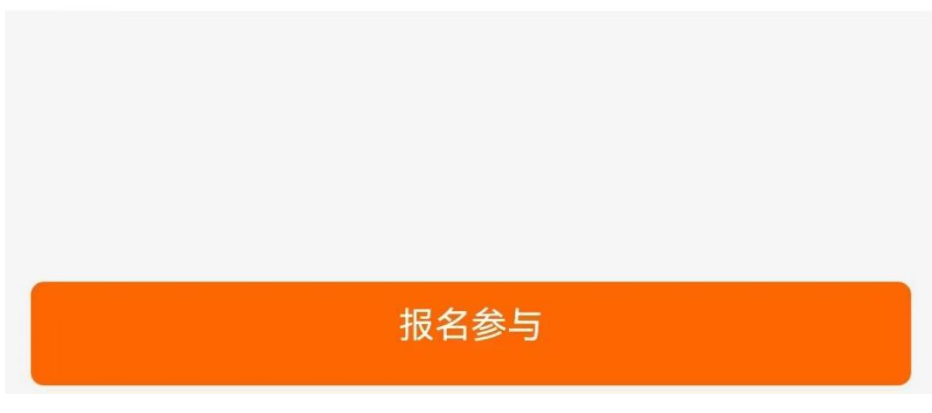

图 5 任务详情